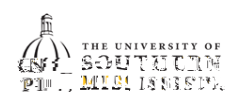

## Completing the Academic / Financial Agreement

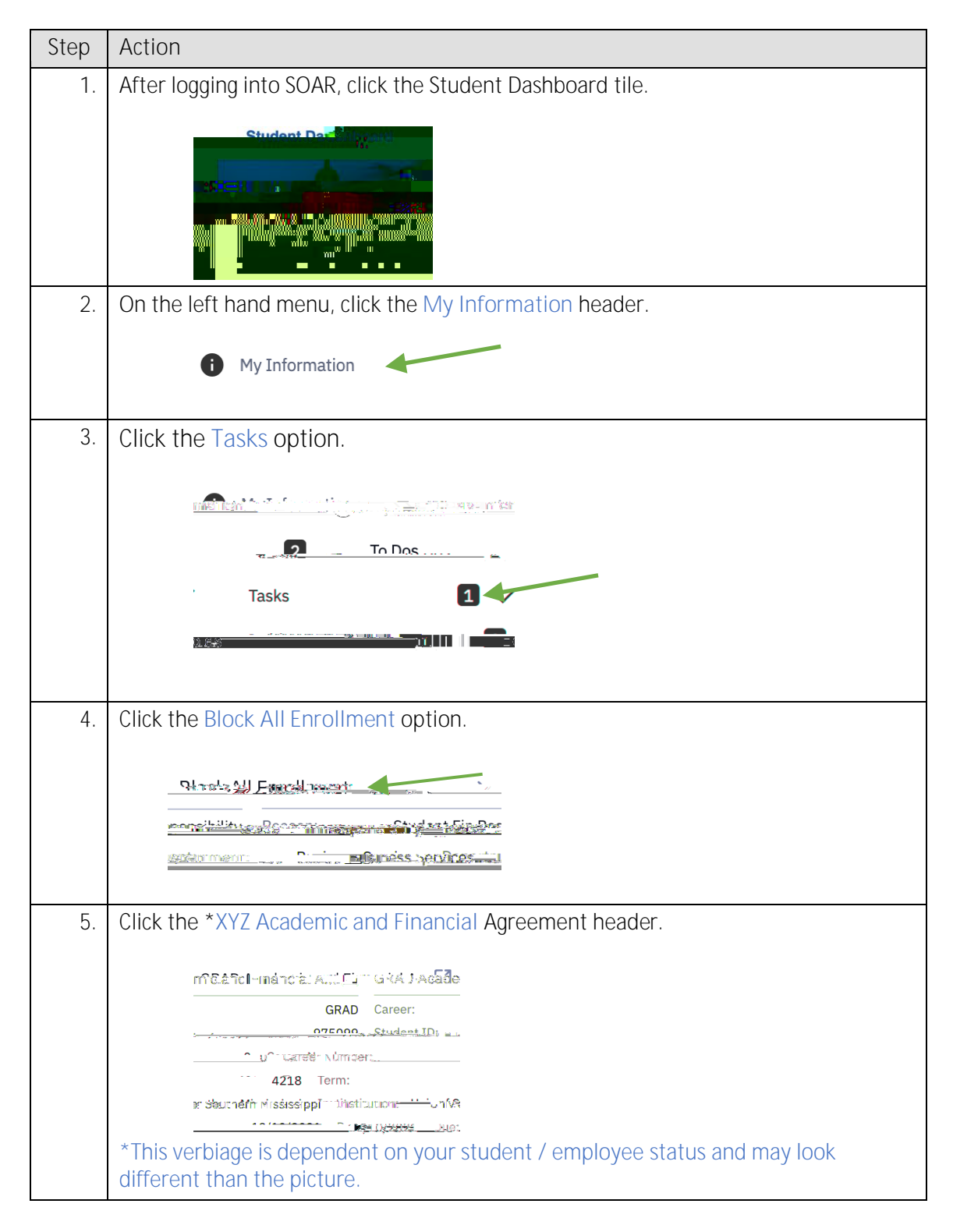

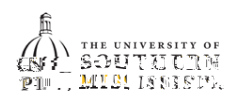

- 9. Review the physical addressa. Click the Edit Address link.

b.

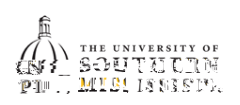

| Step | Action                                       |              |                  |                         |
|------|----------------------------------------------|--------------|------------------|-------------------------|
| 12.  | . Once you have read the Academic Agreement: |              |                  |                         |
|      | а.                                           | Click the    | button.          |                         |
|      | b.                                           | Click the    | button.          |                         |
|      |                                              |              |                  |                         |
|      |                                              |              |                  |                         |
|      |                                              |              |                  |                         |
|      |                                              |              |                  |                         |
|      |                                              |              |                  |                         |
| 10   |                                              |              |                  |                         |
| 13.  | Once y                                       | ou have read | the Financial Re | sponsibility Agreement: |
|      | а.                                           | Click the    | button.          |                         |
|      | D.                                           | Click the    | button.          |                         |
|      |                                              |              |                  |                         |
|      |                                              |              |                  |                         |
|      |                                              |              |                  |                         |
|      |                                              |              |                  |                         |
|      |                                              |              |                  |                         |
|      |                                              |              |                  |                         |
| 14   |                                              |              |                  |                         |
| 17.  | Click th                                     | ne b         | utton.           |                         |

4

1

Q

α